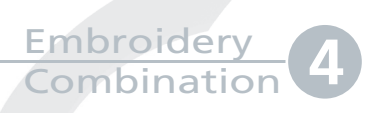

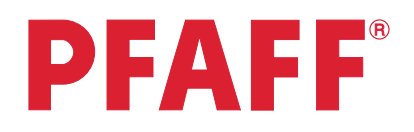

## Combination of Maxi stitch using grouping

| <ul> <li>1 Task bar.</li> <li>Embroidery mode</li> </ul>                                                                       | ≣≣ 11 î ?<br>M⊀O                                                                                                    |
|----------------------------------------------------------------------------------------------------|----------------------------------------------------------------------------------------------------|
| 2 In the options bar touch hoop selection                                                                                      | 0<br>240x150                                                                                                    |
| 3 Select All Fabric Hoop II<br>150x150 mm                                                                                      | creative 120 Square Hoop<br>120x120       Image: Comparison of the comparison of the comparison of th |
| 4 Selection menu.                                                                                                    |                                                                                                    |
| Touch<br>• Built in stitches<br>• category 5;Maxi stitches<br>• subcategory 1; Scallop and satin stitches<br>• stitch number 7 | 5. Maxi stitches<br>$ \begin{array}{c} 5. Maxi stitches \\ \hline 1 \\ 2 \\ 3 \\ 3 \\ 3 \\ 3 \\ 3 \\ 3 \\ 3 \\ 3 \\ 3 \\ 3$                                                                                                    |

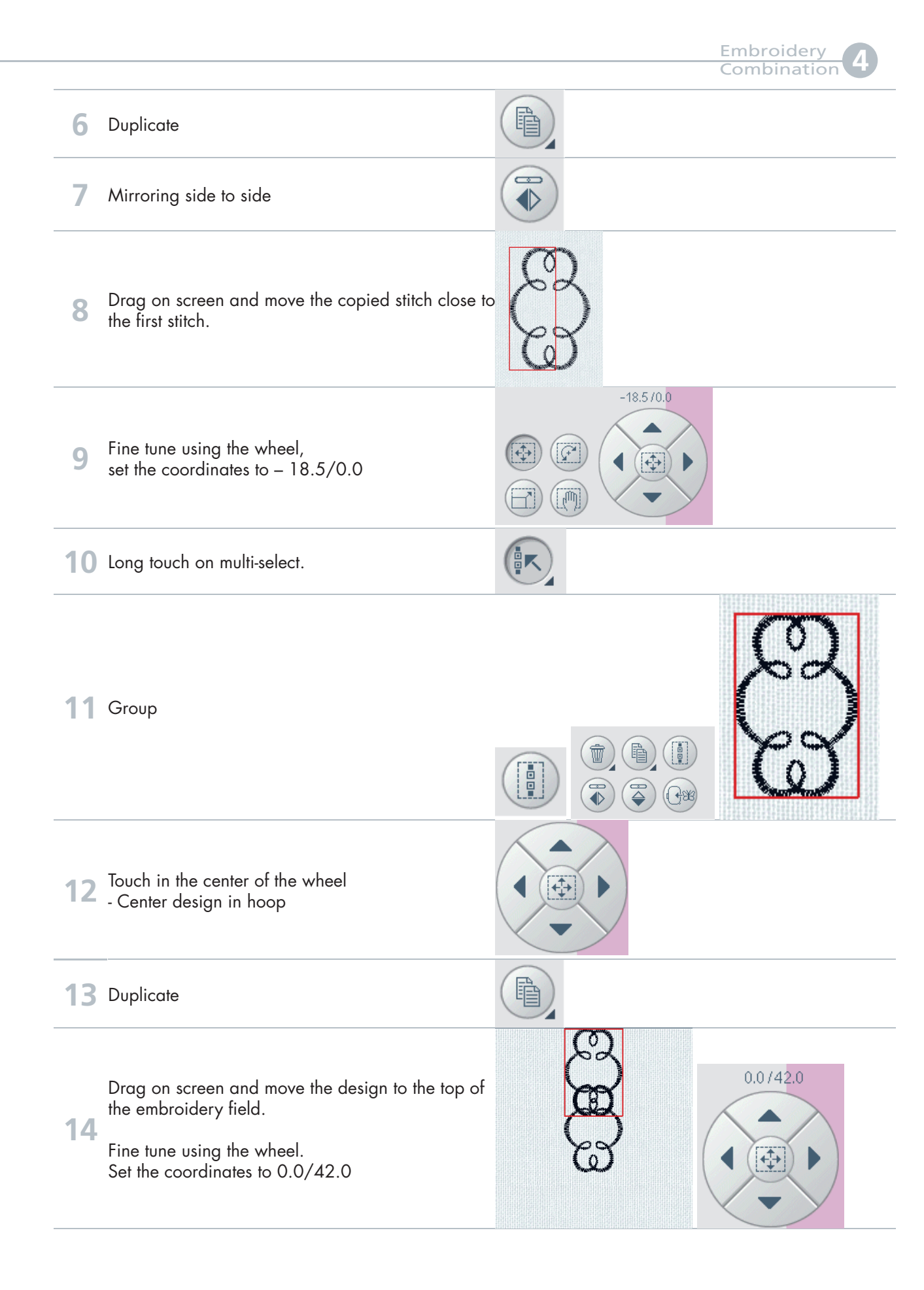

Embroidery Combination

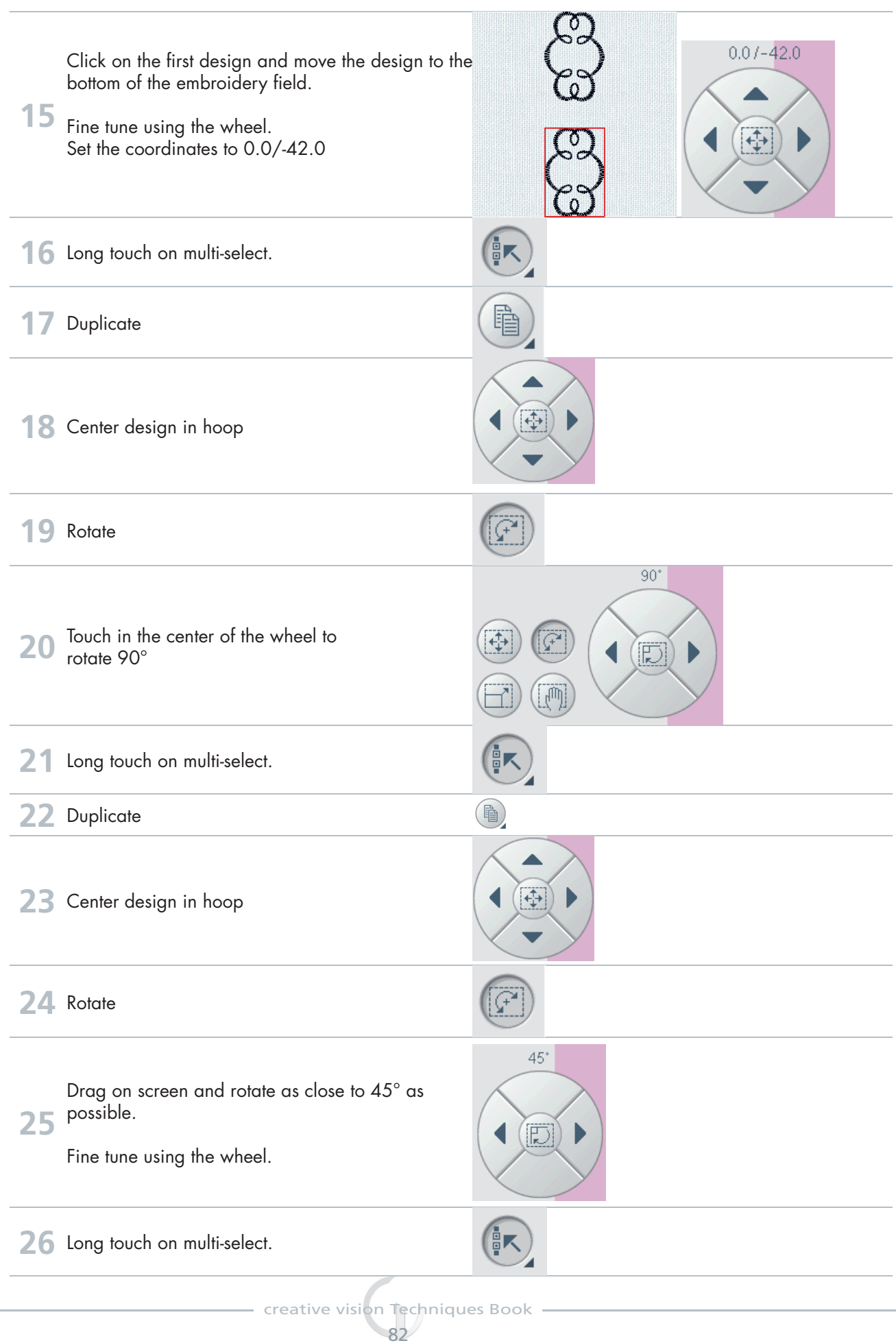

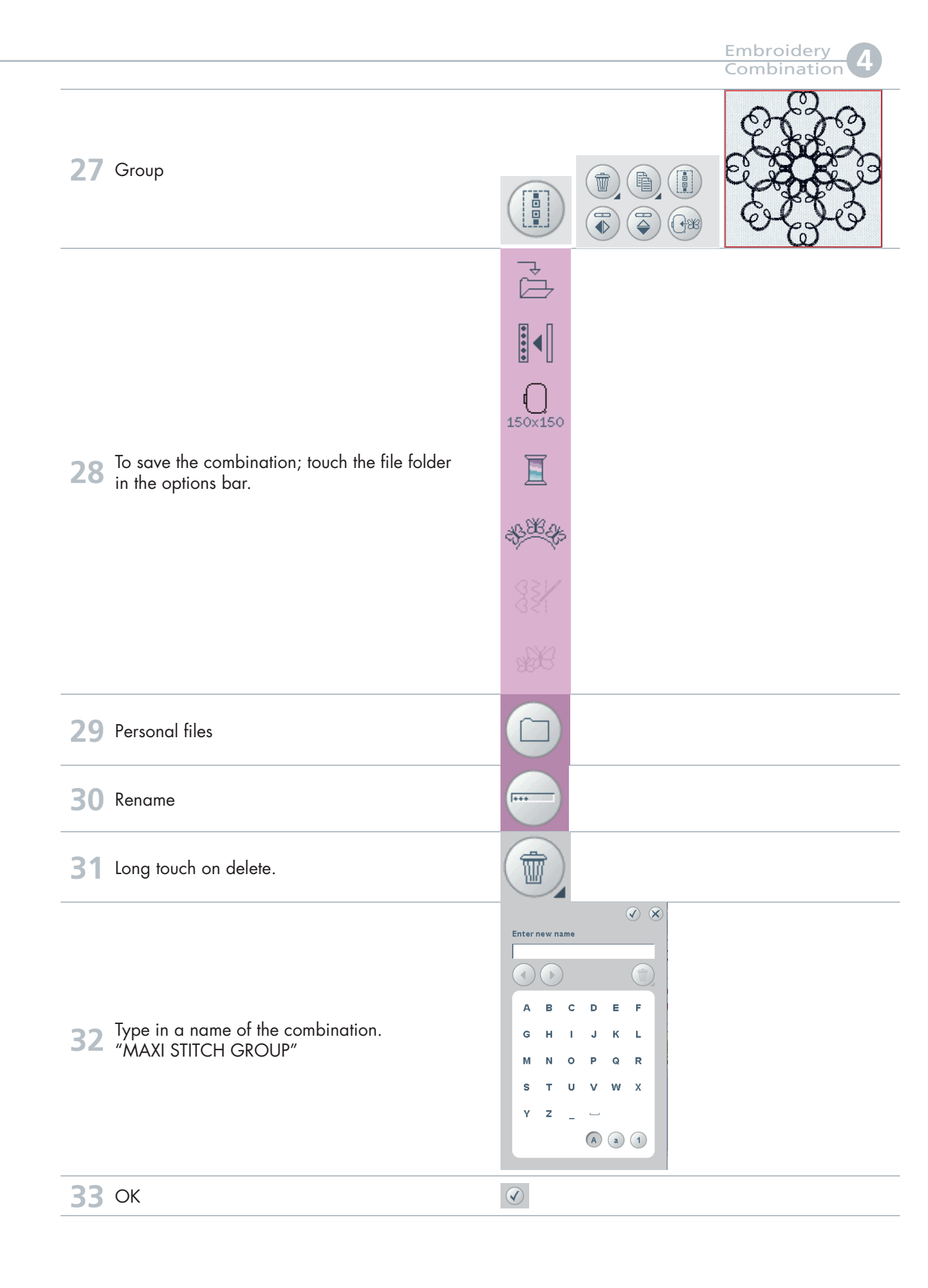

creative vision Techniques Book

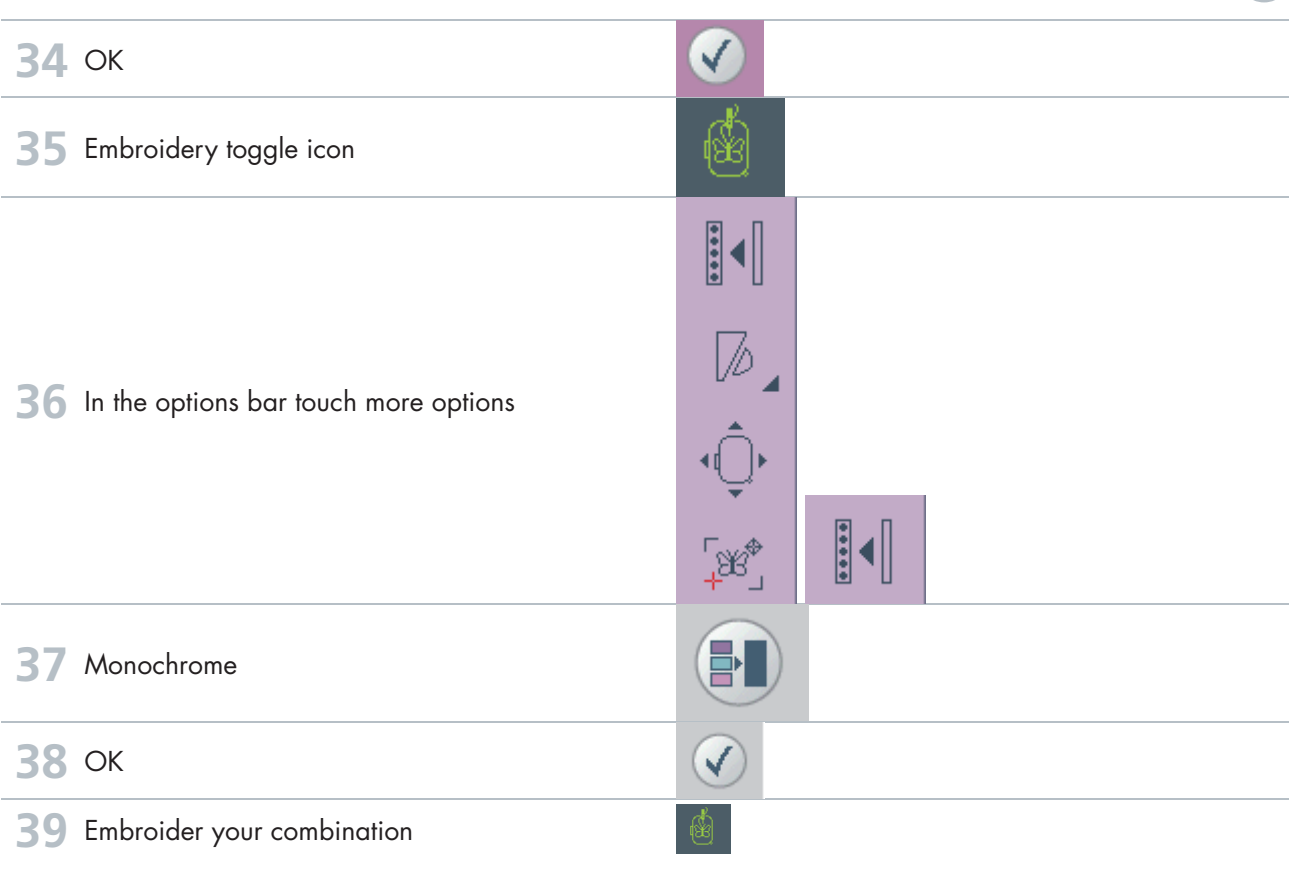